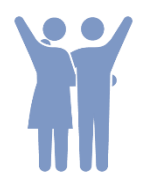

2023/4 武蔵大学教務課/情報・メディア教育センター

# 在学生やることリスト

#### 春学期授業開始は4/11です。それまでに「在学生やることリスト」に沿って事前準備しておきましょう! 4/4~ A.学科ガイダンスを受講する チェック 学科ガイダンスは対面で実施されます。「2023年度 ガイダンス・行事についてのご案内」に 従って出席し、大学での学びについて理解しましょう 健康診断を受診する 「ガイダンス・行事についてのご案内」および健康診断のお知らせに従って、7号館で受診 してください B-1.対面ガイダンスへ参加する 4/3 ガイダンス日程を確認し、必要なガイダンスへ参加しましょう 2 4/7 B-2.ガイダンスをオンラインで受講する P.1 自分の学部のページに掲載されているガイダンスをオンライン受講しましょう ◆学年全体ガイダンス(オンラインで実施/一部学部のみ)では、学科共通の履修上の 基本事項を説明します。学科ガイダンスの前後になるべく早く受講しましょう C.大学のメールを見られるようにする P.3 いつでもメールの確認ができるようにしておきましょう D.オンライン授業用のブラウザを用意する P.5 推奨ブラウザ「Google Chrome」で大学用ショートカットを作っておきましょう E.オンライン授業用のツールを知っておく P.7 主な授業用のツールは「3S」「Google Classroom」「Zoom」です F.学習支援ポータルサイト3Sを触ってみる P.8 大学生活の基本となる「3S」でできることを覚えましょう G.受講したい授業を考える P.10 3Sからシラバスを確認し、履修登録する授業を考えておきましょう H.受講したい授業を決めて、履修登録する 4/57 P.12 あらかじめ決められている必修授業が3Sの自分の時間割に反映されます 4/10 時間割とシラバスをしっかりと確認し、履修登録したい授業を決定・登録しましょう 4/10 個別履修相談会 希望者 履修する授業の選び方等でわからないことがある場合は、各学科の教員に相談できます 4/11~ I.授業に参加する P.15 授業開始前までに3Sで「初回授業」の掲示を見て授業の実施方式を把握しましょう

## B-2.ガイダンスをオンラインで受講する

#### ガイダンスは対面実施・ライブ実施・オンデマンド実施があります。 「2023年度 ガイダンス・行事についてのご案内」を熟読の上、必ず受講してください。

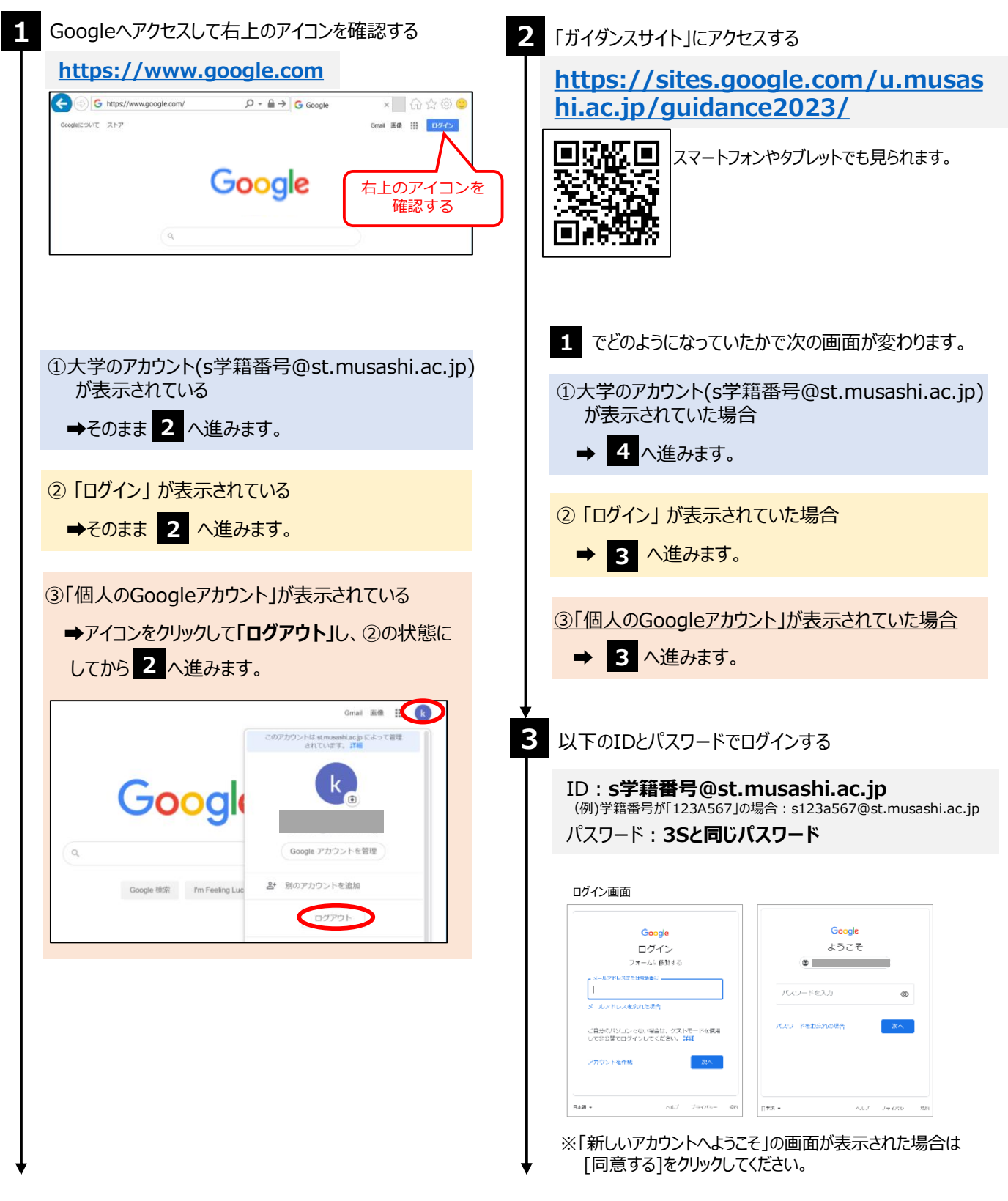

## B-2.ガイダンスをオンラインで受講する

ガイダンスは対面実施・ライブ実施・オンデマンド実施があります。 「2023年度 ガイダンス・行事についてのご案内」を熟読の上、必ず受講してください。

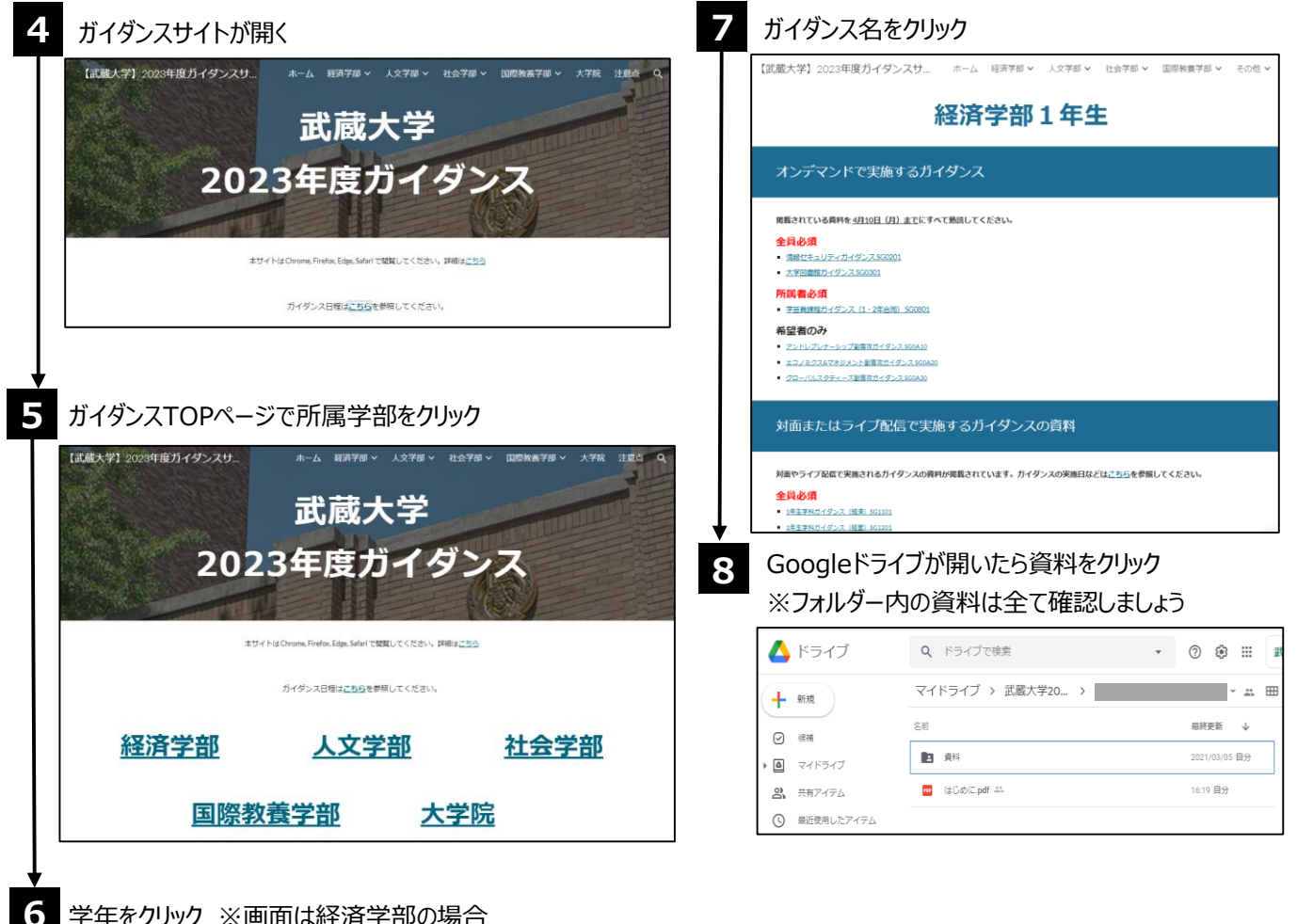

#### 学年をクリック ※画面は経済学部の場合

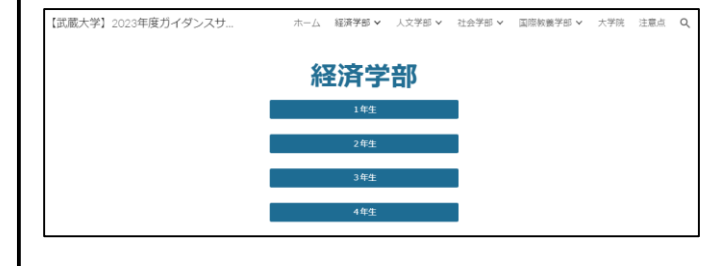

ポイントオンデマンド実施ガイダンスにも受講必須のガイダンスが複数あります。

## C.大学のメールを見られるようにする ①メールアプリに設定する

大学からのお知らせや授業の情報は学習支援ポータルサイト「3S」の掲示を自分で見に行くのが基本。 ただし、緊急の連絡や教員からの大事なお知らせ、Google Classroomで行われる授業の通知が 大学のメールアドレス(Gmail)に届くことがあります。いつでも見られるようにしておきましょう。

※手順の途中などで「Gmailのスマート機能」の確認画面が表示される場合があります。自身で有効または無効を選んでください。

■ Androidの場合

#### ■iPhone/iPadの場合

| 1 iPhoneまたはiPadで、「設定」>「メール」の順に選択し、<br>「アカウント」をタップする                                                                                                    | 1 Googleアカウントを追加する方法を検索して<br>Googleアカウントを追加する                 |
|----------------------------------------------------------------------------------------------------|---------------------------------------------------------------|
| 2<br>「アカウントを追加」をタップし、「Google」を選択する                                                                                                    | ◆<br>2 「メール」を開き、右上のアイコンをタップする                                 |
| く設定         アカウントとバスワード         (R3 アカウントを追加           ・         ・         ・         ・         ・         ・         ・         ・         ・         ・         ・         ・         ・         ・         ・         ・         ・         ・         ・         ・         ・         ・         ・         ・         ・         ・         ・         ・         ・         ・         ・         ・         ・         ・         ・         ・         ・         ・         ・         ・         ・         ・         ・         ・         ・         ・         ・         ・         ・         ・         ・         ・         ・         ・         ・         ・         ・         ・         ・         ・         ・         ・         ・         ・         ・         ・         ・         ・         ・         ・         ・         ・         ・         ・         ・         ・         ・         ・         ・         ・         ・         ・         ・         ・         ・         ・         ・         ・         ・         ・         ・         ・         ・         ・         ・         ・         ・         ・         ・         ・         ・         ・ </td <td>12:49 G L L ト<br/>マールを検索<br/>受信トレイ</td> | 12:49 G L L ト<br>マールを検索<br>受信トレイ                              |
| ICloud Drive     Google       アカウントを追加     ソ       データの取得方法     フッシュ 〉                                                                                                    | 3<br>追加した武蔵大学のアカウントが表示されることを確認                                |
| 3 メールアドレスとパスワードを入力する                                                                                                    | <ul> <li>S</li> <li>S</li> <li>A* 別のアカウントを追加</li> </ul>       |
| ID: S字箱留号@st.musashi.ac.jp<br>(例)学籍番号が「123A567」の場合:s123a567@st.musashi.ac.jp<br>パスワード: 3Sと同じパスワード                                                                                                    | 4. 武蔵大学のアカウントをタップする                                           |
| ant SoftBank 4G 0:00  accounts.google.com  キャンセル Gmail  Google                                                                                                    | 5 「メール」の右上のアイコンが変わったことを確認                                     |
| ログイン<br>お客様の Google アカウントを使用<br>この「Phoney」にメールやその他の Google<br>アカウント データへのアクセスを許可しま<br>す                                                                                                    | 三     メールを検索       受信トレイ                                      |
| メールアドレスまたは電話曲号     パスワードを入力       メールアドレスを忘れた場合     パスワードをお忘れの場合       その他の認定     ズヘ                                                                                                    | ※「すべての受信トレイ」をクリックすることで<br>登録しているすべてのアカウントのメール確認ができます<br>Gmail |
| 4 「保存」をタップして、Gmailが追加されたことを確認                                                                                                    | <ul> <li>オンライン ▼</li> <li>ステータスを追加</li> </ul>                 |
| all SoftBank 40 0:00 ■<br>キャンセル Gmail 保存                                                                                                    | レ すべての受信トレイ                                                   |
| メール                                                                                                    | 受信トレイ 99+     すべてのラベル                                         |
| ゴー カレンダー         ・                                                                                                    | 大学のメールアドレス(Gmail)はPCのメールソフトにも設定できます。設定したい場合は自分で調べてみてください。     |

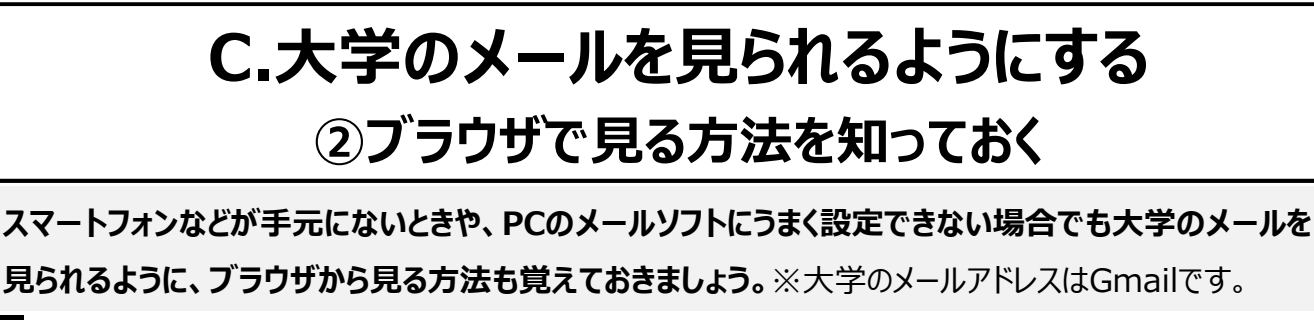

http://mail.st.musashi.ac.jp/

大学メールのURLにアクセスする

※PC・スマートフォン・タブレットで利用できます
 ※「Gmail」のログイン画面を開いてもよいです
 ※ P.5を参考にブラウザを大学用にしている場合は 3 が開きます。

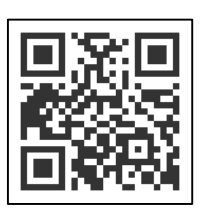

| 大学のメールアドレスとパスワードでログインする |
|-------------------------|
|-------------------------|

ID:**s学籍番号@st.musashi.ac.jp** (例)学籍番号が「123A567」の場合:s123a567@st.musashi.ac.jp パスワード:**3Sと同じパスワード** 

※ログイン後に「新しいアカウントへようこそ」の画面が表示される場合は [同意する]をクリックします。

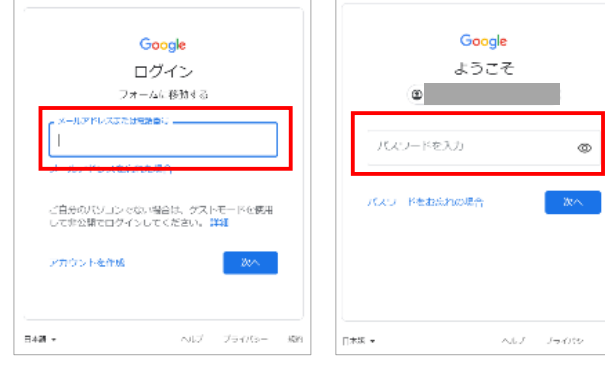

■ iPhone/iPadの場合(Safari)

Gmailの画面が開く

2

注意① 個人のGoogleアカウントでGmailにログインしていると、うまく表示できません。 以下を参考に、ログアウトしてから大学のIDとパスワードでログインし直してください。

#### ■PCの場合

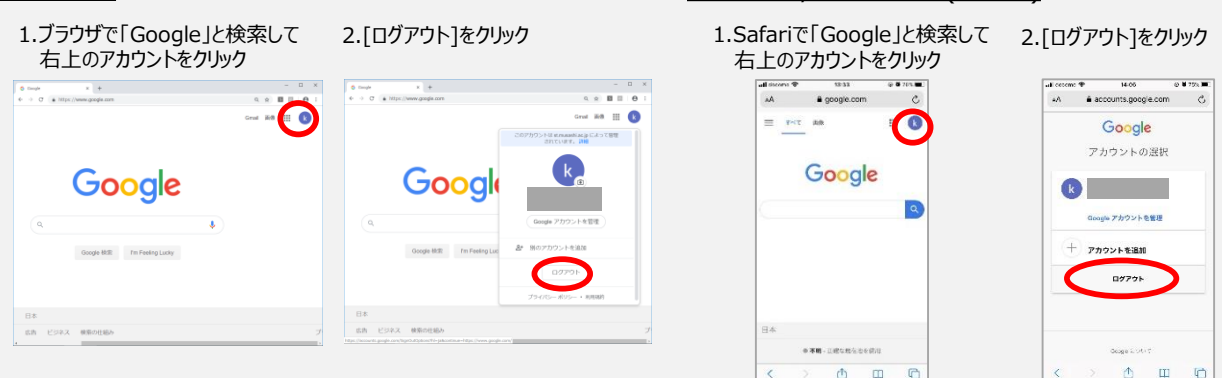

注意② Androidの場合はGoogleアカウントを追加します

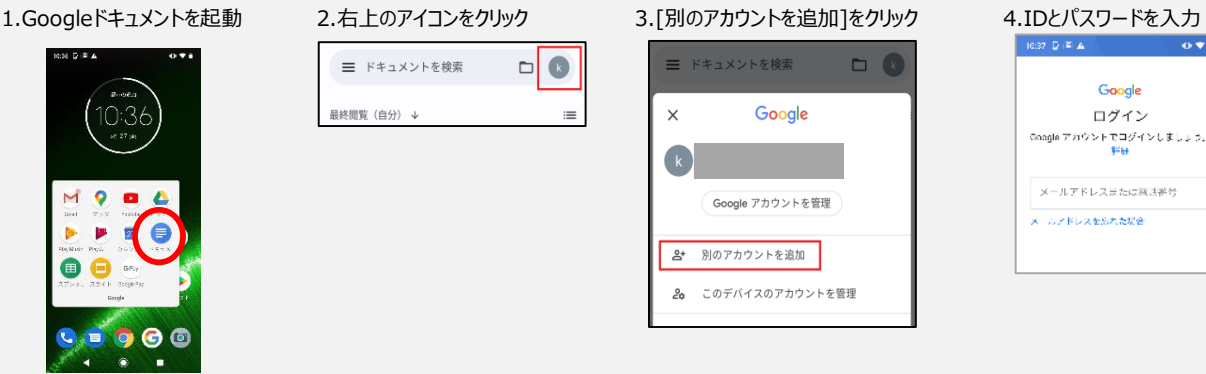

## D.オンライン授業用のブラウザを用意する ①大学用のショートカットアイコンを作成する

ガイダンスや授業の一部はオンラインで実施されます。PCのブラウザ(Google Chrome、Firefox、 Safari、Edgeなど)を使います。大学Googleアカウント(=大学メールアドレス)でログインするもの があるので、アカウントとパスワードをブラウザに覚えさせ、ショートカットを作っておくと便利です。

※Google Chrome(推奨ブラウザ)の場合です。そのほかのブラウザは自分で調べて試してみてください。

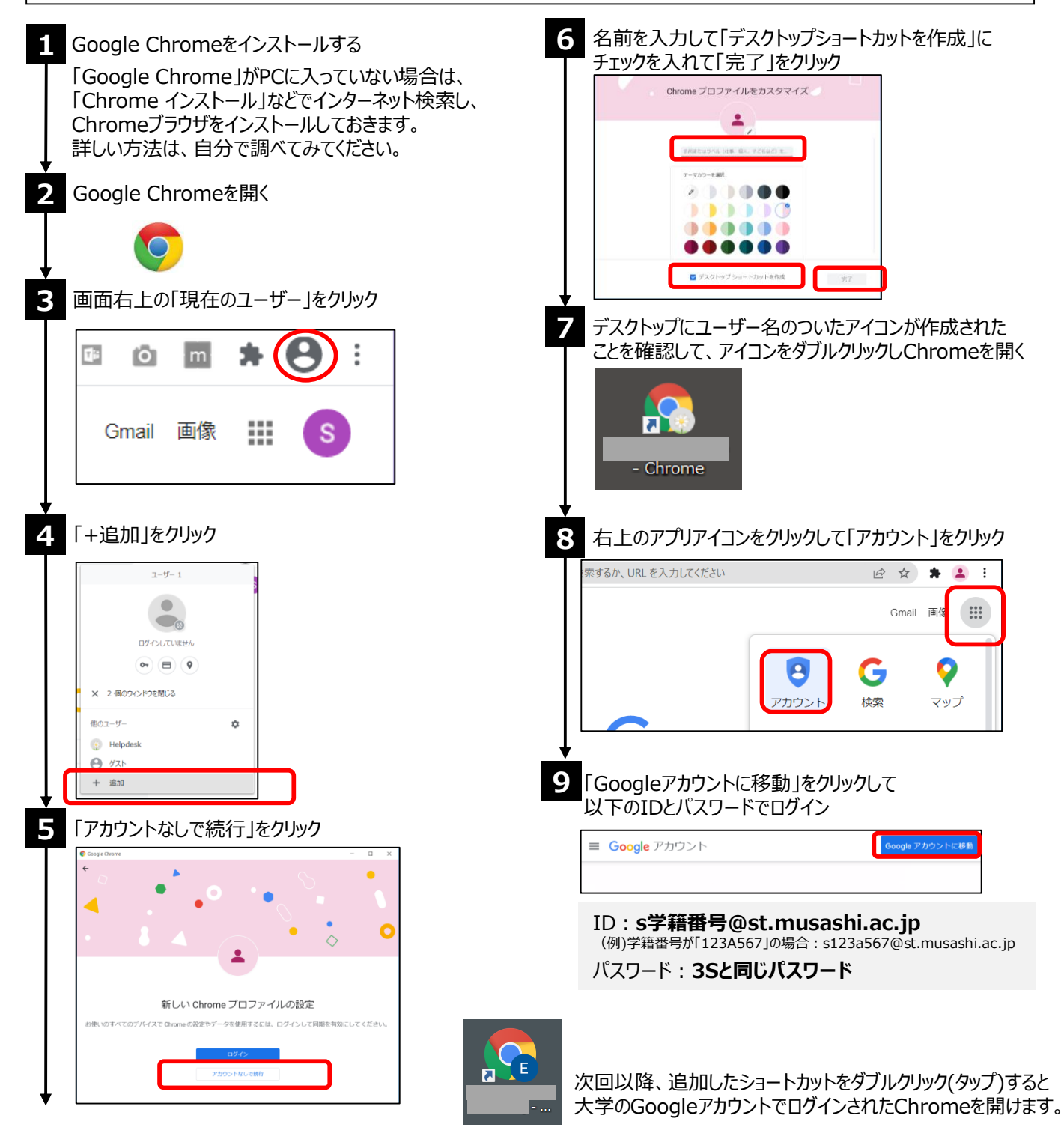

## D.オンライン授業用のブラウザを用意する ②ガイダンスや授業のClassroomが開かないときは・・・

ブラウザに個人のGoogleアカウントを覚えさせてあると、ガイダンスやClassroomの授業ページがうまく 開かない場合があります。前ページの「ショートカット」が作れない場合、ブラウザの「シークレットモード」や 「プライベートモード」を使うと見られるようになります。

■ Firefoxの場合

#### ■Google Chromeの場合

| 1<br>Google Chromeを開き、右上の三点をクリックして<br>シークレットウィンドウを開く」をクリック | 1 Firefoxを開き、右上の「三」をクリックして<br>「新しいプライベートウィンドウ」をクリック ※ ************************************ |
|------------------------------------------------------------|--------------------------------------------------------------------------------------------|
| 2 シークレットウィンドウが開いたことを確認する                                   | <ul> <li>2 プライベートウィンドウが開いたことを確認する</li> <li></li></ul>                                      |
| シークレットモードです 3 「Google」を検索し、武蔵大学のアカウントでログインする               | 3 「Google」を検索し、武蔵大学のアカウントでログインする                                                           |
| Coogle C2/VC 2/-72<br>Conal ER III (10/20)                 | Q.<br>Google Mitte<br>Im Feeling Lucky                                                     |

※SafariやEdgeの場合は「Safari プライベートモード」などで検索し、トライしてみましょう。

## E.オンライン授業用のツールを知っておく メインは、3S、Google Classroom、Zoom

#### 武蔵大学のオンライン授業では、主に3つのツールを利用します。

P.7~を参考にして、使い方に慣れておきましょう。

#### **13S**

|   | <b>受武蔵大学</b> Musashí 3S<br>Study Support System |
|---|-------------------------------------------------|
| U | ser ID                                          |
| P | assword                                         |
|   | DLOGIN                                          |
| 2 | マートフォンはこちら(学生のみ)                                |
|   |                                                 |

3S(Musashi Study Support System)は大学生活を送るうえで 欠かすことのできない重要なツールです。

4/11(火)の授業開始までは、シラバスで履修したい授業を調べたり、 時間割や初回授業の実施方法を確認したりします。 4/7(金)10時から、授業の履修登録を行うことができます。 また、4/11(火)の授業開始後は、授業に関する掲示を見たり、 教員から配られた授業資料をダウンロードしたり、授業の課題を 提出したりします。

▶基本の使い方は本冊子内で紹介しますが、具体的な使い方は3S のトップページやホーム画面からマニュアルを確認してください。

#### **②Google Classroom**

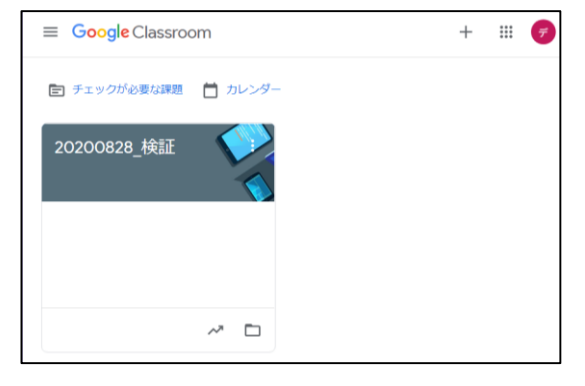

Google Classroomで授業が行われることもあります。 3SやZoomとは使い勝手が違うので、早めに慣れておきましょう。 Classroomはインターネットブラウザのほか、スマートフォン用アプリも使 えます。

#### ③ライブ授業用「Zoom」

| Zoom クラウド ミーティング |                           | - | × |
|------------------|---------------------------|---|---|
|                  | zoom                      |   |   |
|                  | ミーティングに参加                 |   |   |
| (                | ታイン イン                    |   |   |
|                  |                           |   |   |
|                  | パージョン: 5.2.3 (45120.0906) |   |   |

Zoomでライブ授業が行われる場合があります。そのために、Zoomを 自分のPCで使えるようにしておきましょう。 Zoom使用の有無は授業担当の教員によって異なります。 授業開始前に必ず3Sの掲示を確認しておきましょう。

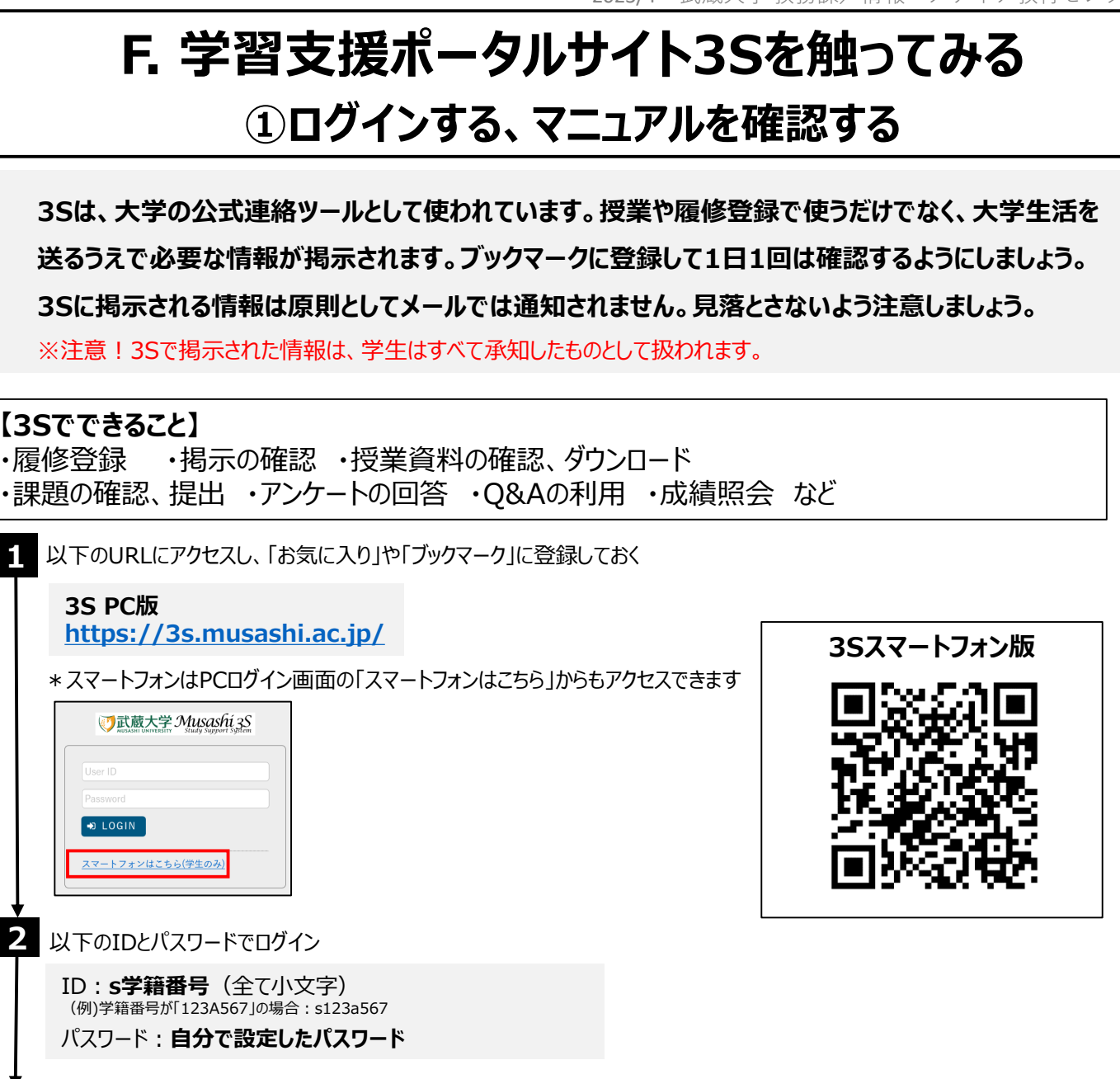

#### 3Sのマニュアルを確認

画面左下「リンク」の「3Sマニュアル【学生用】」、または、画面右上の「リンク集」の「3Sマニュアル【学生用】」をクリック

| 掲示板 * 個人情報 * 時間割 * 授業 *<br>重要 期限あり<br>掲 示 2021/07/21 <b>【卒業</b>                                                                                                    | 成績 * アンケート/連絡する * キャリア支援 * リンク集 * 履修登録<br>マニュアル<br>Microsoft365<br>*・修了予定者対象】学内ITサービス利用期限のまま、3Sマニュアル【学生用】 **/ター ]                                                                                                    |                        |
|----------------------------------------------------------------------------------------------------|----------------------------------------------------------------------------------------------------|------------------------|
| 日表示    月表示                                                                                                    | 履修授業                                                                                                    |                        |
| インフォメーション                                                                                                    | 2022年度 春学期                                                                                                    | 履修授業一覧                 |
| <ul> <li>通示</li> <li>時間割皮</li> <li>Q &amp; A</li> <li>C &gt; A</li> <li>C &gt; A</li> <li>C</li></ul> | 月 1<br>□ 英語 英語 [テスト1]<br>数員1 / 数員2<br>オンライン<br>「ろ 示 2022/02/15 [自動配信]提案資料管理(授業資料作成) [3S自動配<br>「ろ 示 2022/02/16 [自動配信]課題管理(課題作成) [3S自動配信]<br>「ろ 示 2022/02/16 [自動配信]課題管理(課題作成) [3S自動配信]<br>「ろ 示 2022/02/16 [自動配信]課題管理(課題作成) [3S自動配信]<br>「授業のメモを編集しよう! | クラスプロファイル<br>(注)<br>登録 |
| リンク<br>「【 <sup>1</sup> 計蔵大堂ホームページ<br>【 C <sup>2</sup> 3Sマニュアル【学生用】                                                                                                    | 月1<br>ロ <b>ドイツ語I ドイツ語I[テスト1]</b> 数 <u>月2</u> オンライン 授業のメモを編集しよう!                                                                                                    | クラスプロファイル<br>登録        |

## F. 学習支援ポータルサイト3Sを触ってみる

②掲示や授業の情報を確認する

#### 4. ログイン後に表示されるページで掲示を確認する

|                                                                                                    | <b>法1</b><br>受挙しから見たい掲示をクリック                                             |
|----------------------------------------------------------------------------------------------------|--------------------------------------------------------------------------|
| 生要情報はありません。                                                                                                    |                                                                          |
| 日表示 月表示 魔修投棄                                                                                                    | 97 <b>8</b> - * -                                                        |
| インフォメーション         2022年度 春学期         履得反型一覧                                                                                      | • 7975046 (#.000)                                                        |
|                                                                                                    | #4人 3380年間<br>あたすり 他気和15年間(成果154の)<br>各人 (古和1511年来15年間(成果151の)           |
| 構示 - 「確制定 Q&A <u>2004</u><br>更<br>環 示 2022/02/15 [自範記像]授度資料管理 (授度資料作成) [36自動記信]                                                  | 7 200時期11日間載点に認知されるとした。<br>時期11日ですうう<br>時期11日ですうう<br>時期11日ですうう<br>男性を用う。 |
| 現 示     2022/02/16 [直動記信]透照管理 (再進出放預) [ 秋高 1 ]     薄 示     2022/02/16 [直動記信]調整管理 (課題作成) [ 秋高 1 ]     (第 示     2022/02/16 [直動記信]) | E E E E E E E E E E E E E E E E E E E                                    |
| クラスプ  18 赤 2022/02/16 (直動配信)建題管理(課題作成) [35自動配信]  27 イ  23 日本のメモルを描述しよう!  主教                                                      | Re-AND 2002/01/15/A) 2004 - 2002/01/1A) 2014                             |
|                                                                                                    |                                                                          |
| 確認方法2                                                                                                    |                                                                          |
| 「掲示」をクリックして見たい掲示をクリック。「初回授業に関するお知                                                                                                | 1らせ」は、「グループ」タブから確認できます。                                                  |
|                                                                                                    |                                                                          |
|                                                                                                    |                                                                          |
| <ポイント>キーワードや授業名称か                                                                                                    | 5                                                                        |
| 授業を検索することができます                                                                                                    | -                                                                        |
| ボータルトップ・掲示一覧                                                                                                    | 揭示板 [Bsd007]                                                             |
| キーワードは、住名・差出人・本文から検索します。                                                                                                    | 〇 檢索                                                                     |
|                                                                                                    |                                                                          |
| グループ 全表示 授業 時間割変更 既読 未読 新着 重要 申込 フラグつき                                                                                           |                                                                          |
| ★ 休請情報 重要                                                                                                    |                                                                          |
| 現在、休道のお知らせはありません。                                                                                                    |                                                                          |
|                                                                                                    | ノポイトト「今倍業」ボクトを加加したスト                                                     |
| ▼ 教室変更 益要                                                                                                    | 「「「「「「」」」、「「」」、「」」、「「」」、「」、「」、「」、「」、「」、「                                 |
| 現在、教室変更のお知らせはありません。                                                                                                    | 後陸立球していない「文末の」の小で元うれたり                                                   |
| > 重要なお知らせ 重要なお知らせです。 全2件                                                                                                    |                                                                          |
| ▼ 2023年度初回授業に関するお知らせ 2023年度初回授業に関するお知らせです。                                                                                       |                                                                          |
| 現在、初回授業に関するお知らせはありません。                                                                                                    | 自分の履修授業に関する掲示の? 全授業                                                      |
| ▼ 教務に関するお知らせ 教務に関するお知らせです。                                                                                                    |                                                                          |
|                                                                                                    |                                                                          |

#### 授業資料や課題提出をするには・・・クラスプロファイルを使う

5

9

ホーム画面に表示されている「クラスプロファイル」をクリックし、画面左の曜日を展開して授業を選択すると、 自分が履修している授業のクラスプロファイルが表示され、さまざまな機能を利用することができます。 詳しくは3Sからダウンロードできるマニュアル「操作説明書(学生用)」を参照してください。

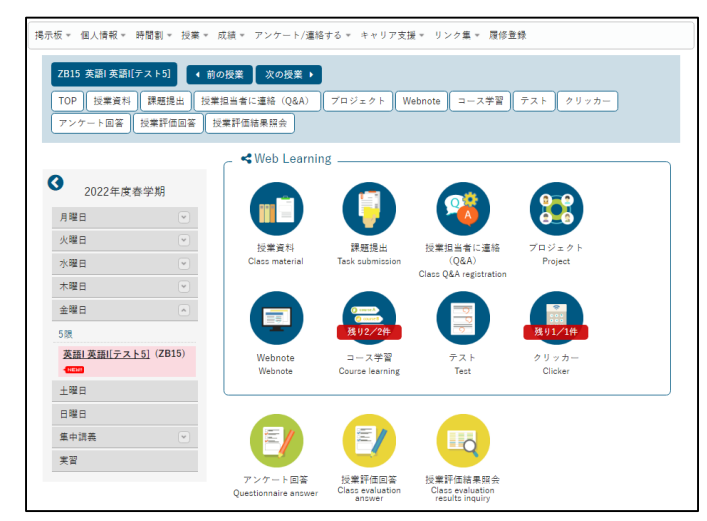

### G. 受講したい授業を考える 3Sでシラバスを事前に予習する

3Sから「シラバス」を確認し、履修登録する授業を考えておきましょう。履修登録開始前に、候補の授 業を下調べしておくことをおすすめします。

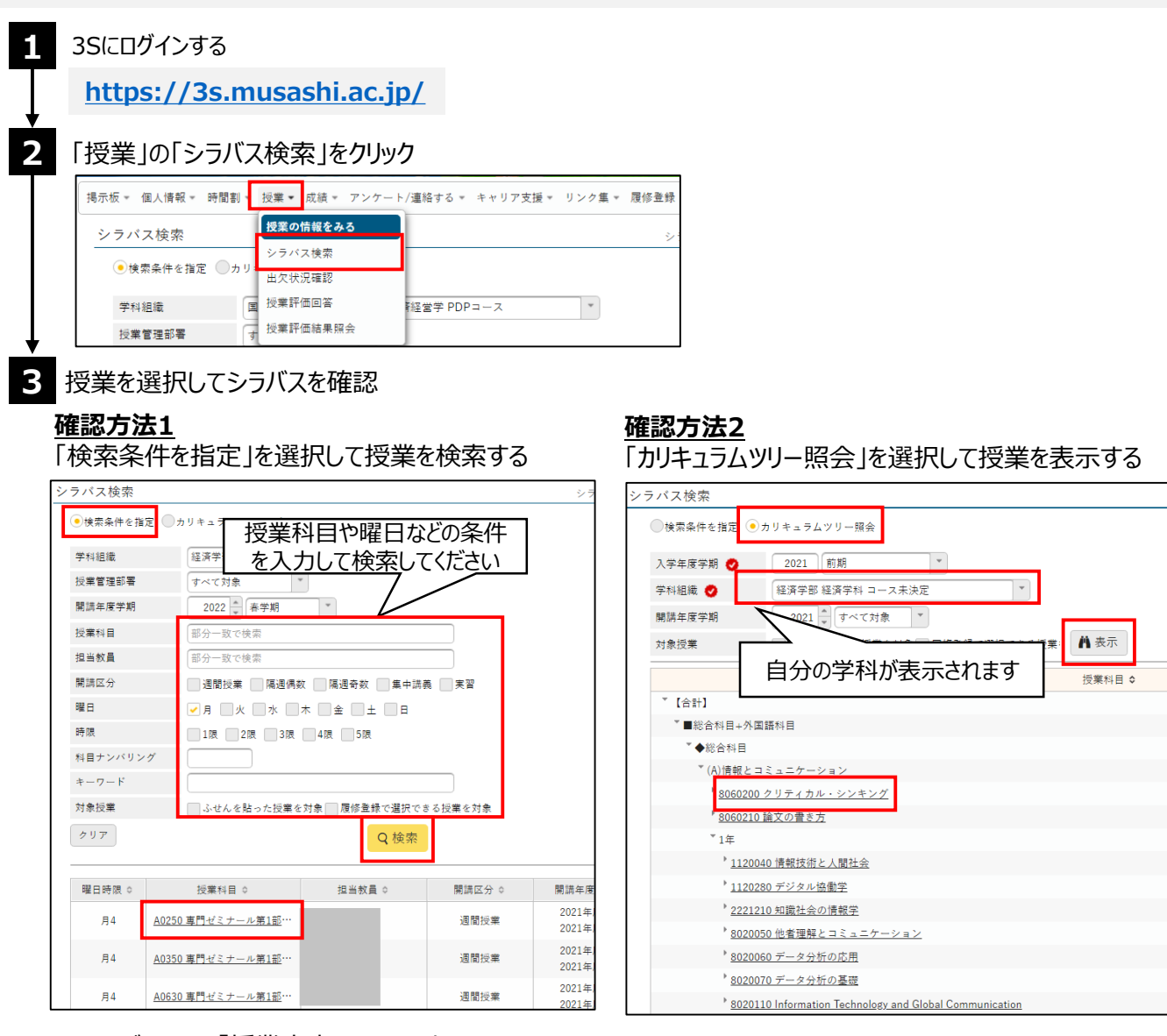

#### \*シラバスとは、「授業案内」のことです。

4/7(金)までに やること

| 投耒の内谷、万法、評価基準、叙科書寺か示されています。よく読んで、投耒进ひの参考にしましょう。 |
|-------------------------------------------------|
|-------------------------------------------------|

|                               |                                              |                                         | 🥒 ふせんを貼る 🕒 印刷                           |  |
|-------------------------------|----------------------------------------------|-----------------------------------------|-----------------------------------------|--|
| 開講年度/Academic year            | 2021年度                                       | 開講開始学期/Start date                       | 前期                                      |  |
| 授業コード/Course code             | A0250                                        | 授業名/Course title                        | 専門ゼミナール第1部                              |  |
| 授業区分/Course<br>classification | 演習                                           | 単位数/Credits                             | 4単位                                     |  |
| 曜日時限/Period                   | 月曜4限                                         | 教室/Classroom                            | 9102教室(コンピュータ教室2)                       |  |
| 担当教員/Instructor               |                                              | 科目ナンパリングコード/<br>Subjects numbering code | SEM21010                                |  |
| キーワード/Keywords                | 環境問題、社会実装、グループワーク、リーダーシップ、プレゼンテーション、情報収集     |                                         |                                         |  |
| 授業の概要/Course<br>outline       | 5月10日まではズーム授業を行う。主体的に<br>的な知識について学び、共同作業を通じて | に設定した環境問題に関する<br>現代社会における経済と環境          | 課題のもとで、情報収集の手法および専門<br>の関係を理解することを目標とする |  |
| 到達目標/Learning                 | 環境問題について的確な情報収集を行い専                          | 『門的な知識を獲得するととも                          | に、各自が主体的に課題設定を行ったうえ                     |  |

## G.受講したい授業を考える 3Sでシラバスを事前に予習する

授業方法には、対面授業、特例・遠隔授業、メディア授業があります。 ほとんどの授業は対面で実施されますが、一部、授業のすべてをオンラインで実施する「特例・遠隔授 業」や、授業時間の半分以上をオンラインで実施する「メディア授業」があります。「特例・遠隔授業」 「メディア授業」の場合は、シラバスの授業名称に明記されていますので事前に確認しておきましょう。

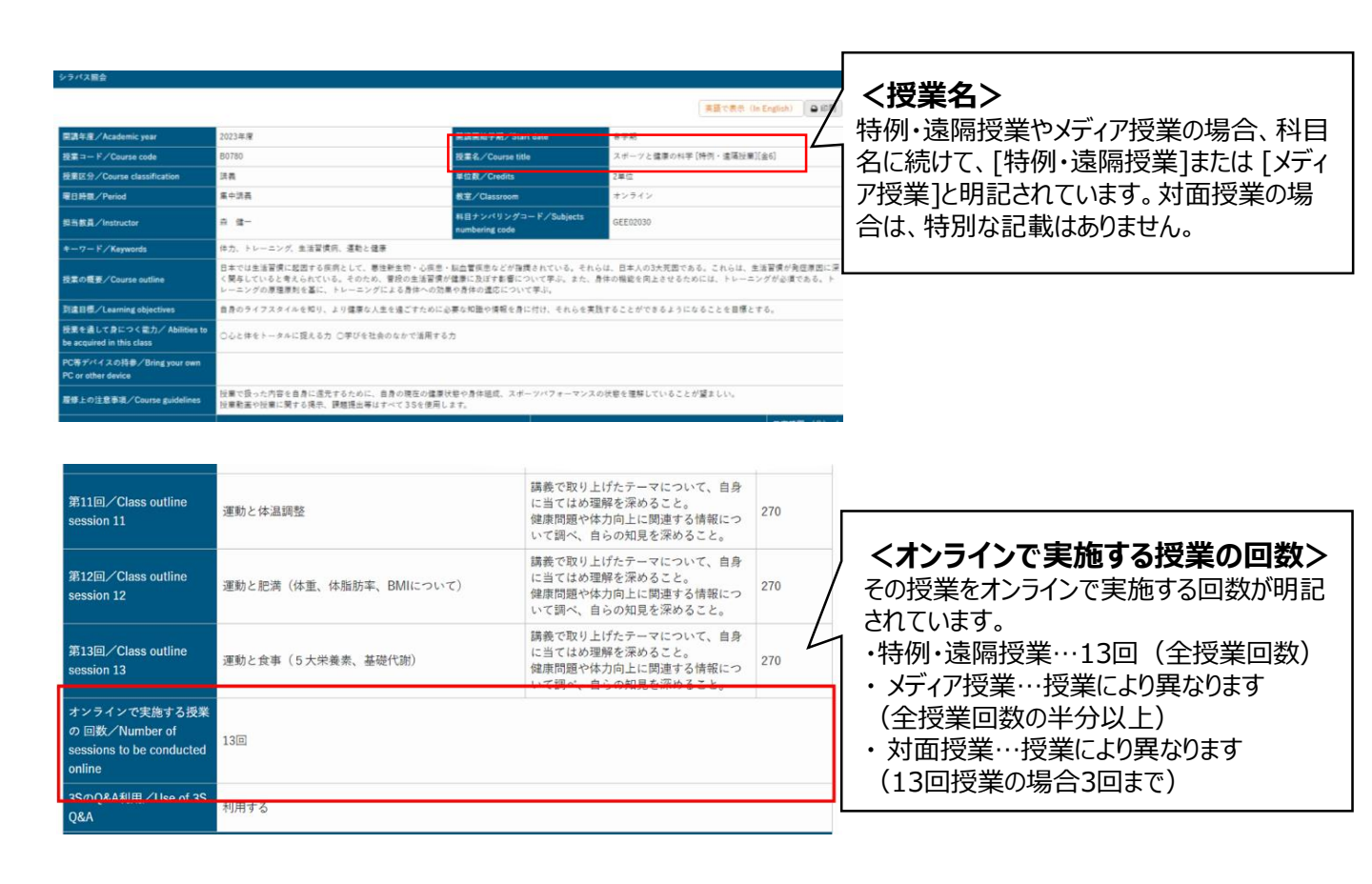

#### 「特例・遠隔授業」とは?

新型コロナウイルス感染症の拡大防止のため、2023年度の特例措置として、授業すべての回がオンラインで実施されます。時間割上はほとんどの場合6時限に配置されており、6時限の授業については同曜日・時限の授業を複数履修登録することができます。(ただし、1~5時限の授業については同一曜日・時限に複数の登録はできません)特例・遠隔授業は、授業曜日・時限に受講することは必須ではなく、授業資料等が提供されている期間のいつでも、授業を受講することができます。

特例・遠隔授業は感染症拡大防止の特例措置のため、卒業単位に含める単位数に上限はありません。

#### 「メディア授業」とは?

対面授業とオンラインが併用される授業で、授業時間の半分以上がオンラインで実施されます。時間割上はほとんど の場合1~5時限に配置されています。授業方法の詳細はシラバスに明記されていますので、確認してください。 オンラインで実施される回については、自身のPCやタブレット等を持参し、授業教室でオンライン授業を受講することが できます。

メディア授業において修得した単位は、在学中の合計で60単位を上限として卒業単位に含まれます。

## H. 受講したい授業を決めて、履修登録する ① 3Sで自分専用の時間割を確認する

学生時間割表(=自分専用の時間割)は4月7日(金)に公開されます。必修授業の中には、あらかじめ時間割に登録されている授業があります。この授業は変更できません。

# 3Sにログインする https://3s.musashi.ac.jp/ T時間割Jの「学生時間割表」をクリック 「時間割Jの「学生時間割表」をクリック 揮示板 ← 個人情報 ●時間割 ● 授業 ← 成績 ← アンケート/連絡する ← キャリア支援 ← リンク集 ← 履修登録 重要 ● 単間割をみる ● 単間割をみる ● 単間割をみる ● 単時間割表 ■ 重要情報はあり 数員の予定を調べる

#### 自分の時間割を確認

3

#### \*時間割にあらかじめ登録されている授業は変更できません

| 2022年度 春学期                                            |                                                          |                                                            |                                                           |                        |
|-------------------------------------------------------|----------------------------------------------------------|------------------------------------------------------------|-----------------------------------------------------------|------------------------|
| 月曜日                                                   | 火曜日                                                      | 水曜日                                                        | 木曜日                                                       | 金曜日                    |
|                                                       | 経営学基礎 [M1年]<br>1002教室/江古田キャンパス<br>A4210<br>2単位           |                                                            |                                                           |                        |
|                                                       |                                                          |                                                            | <b>教養ゼミナール</b> [<br>7108教室/江古田キャンパス<br>A1800<br>2単位       |                        |
|                                                       |                                                          | 昼                                                          | 休み                                                        |                        |
| <b>中国語 [経済・文法]</b><br>3321教室/江古田キャンパス<br>Q6010<br>1単位 | 中国語入門1[2]       3216教室/江古田キャンパス<br>Q6390<br>1単位          |                                                            |                                                           |                        |
|                                                       | 中国語I[経済・読本] 情<br>3125秋室/江古田キャンパス 91<br>Q6030 イ<br>1単位 29 | 報処理入門 [08]<br>01教室<br>コンピュータ教室1)<br>江古田 キャンパス<br>120<br>4位 | スポーツ実践1(バレーボー<br>ル) [3]<br>大学体育館/江古田キャンパス<br>J1100<br>1単位 |                        |
|                                                       |                                                          |                                                            |                                                           |                        |
|                                                       |                                                          |                                                            | <u>教室名の</u>                                               | <u>見方</u>              |
|                                                       |                                                          | 1桁                                                         | 4桁表示の<br>目 2桁目<br>館 階                                     | D場合<br>3桁目 4桁目<br>番号   |
|                                                       |                                                          | (例)<br>9101教室<br>11201教室                                   | ≧ →「 9号館・1¤<br>≧ →「11号館・2                                 | 皆・01番」 教室<br>階・01番」 教室 |

## H. 受講したい授業を決めて、履修登録する ② 3Sで受講できる授業を最終確認する

学生時間割表にあらかじめ授業が登録されている曜日・時限に開講される他の授業は、履修登録 できません。学生時間割表と授業時間割表をつきあわせ、必修授業が登録されていない曜日・時 限の授業を選びましょう。

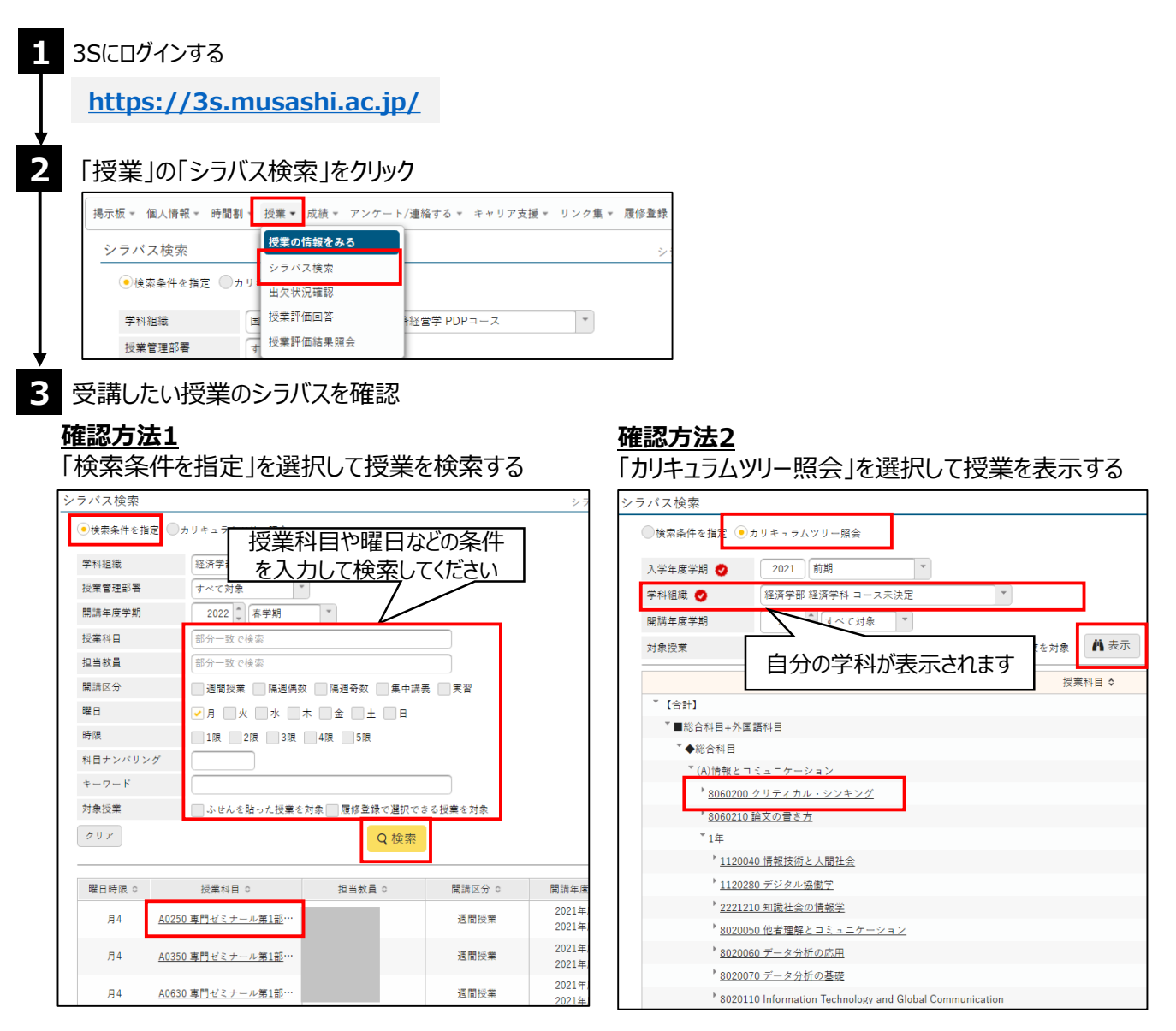

\*実際の履修にあたっては、学年や所属コース等の条件があります。 自分が履修登録できる授業かどうかは、最新の「履修要項(各学部編)」で確認することができます。

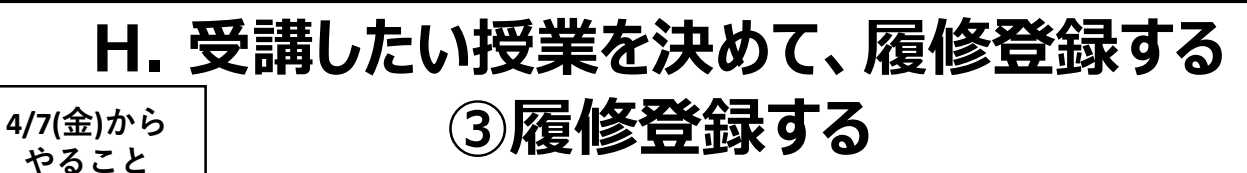

履修登録開始は4/7(金)10:00~ 「履修登録」メニューは履修登録期間中のみ表示されます

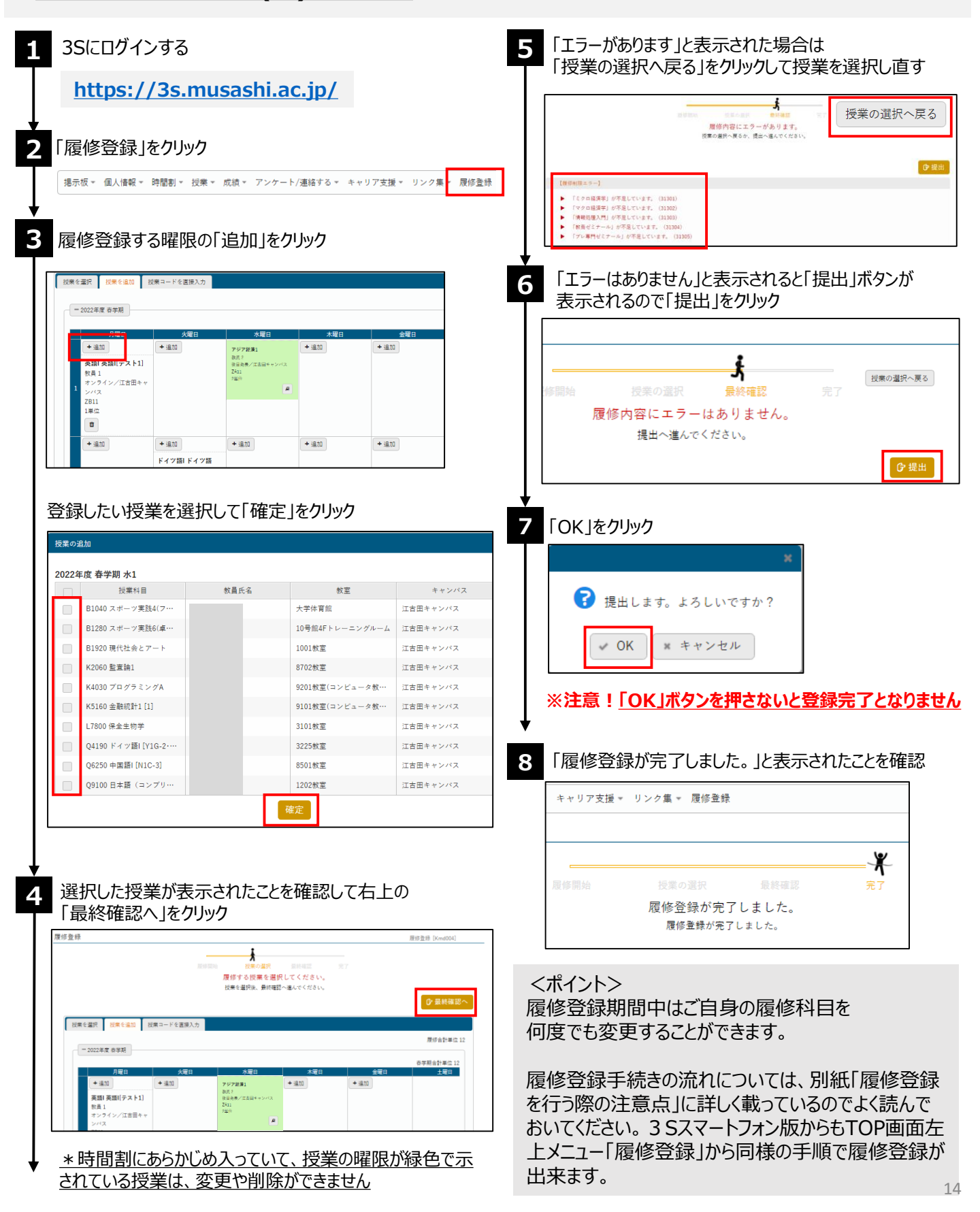

## I.授業に参加する

初回授業のお知らせは、3Sの「2023年度初回授業に関するお知らせ」に掲示されています。受講 する授業の掲示を確認しましょう。

※対面授業では掲示が配信されないこともあります。初回授業の曜日・時間に教室に行き、 授業に関する説明を聞きましょう。※4月時点では、主に春学期授業の掲示のみ配信されています。

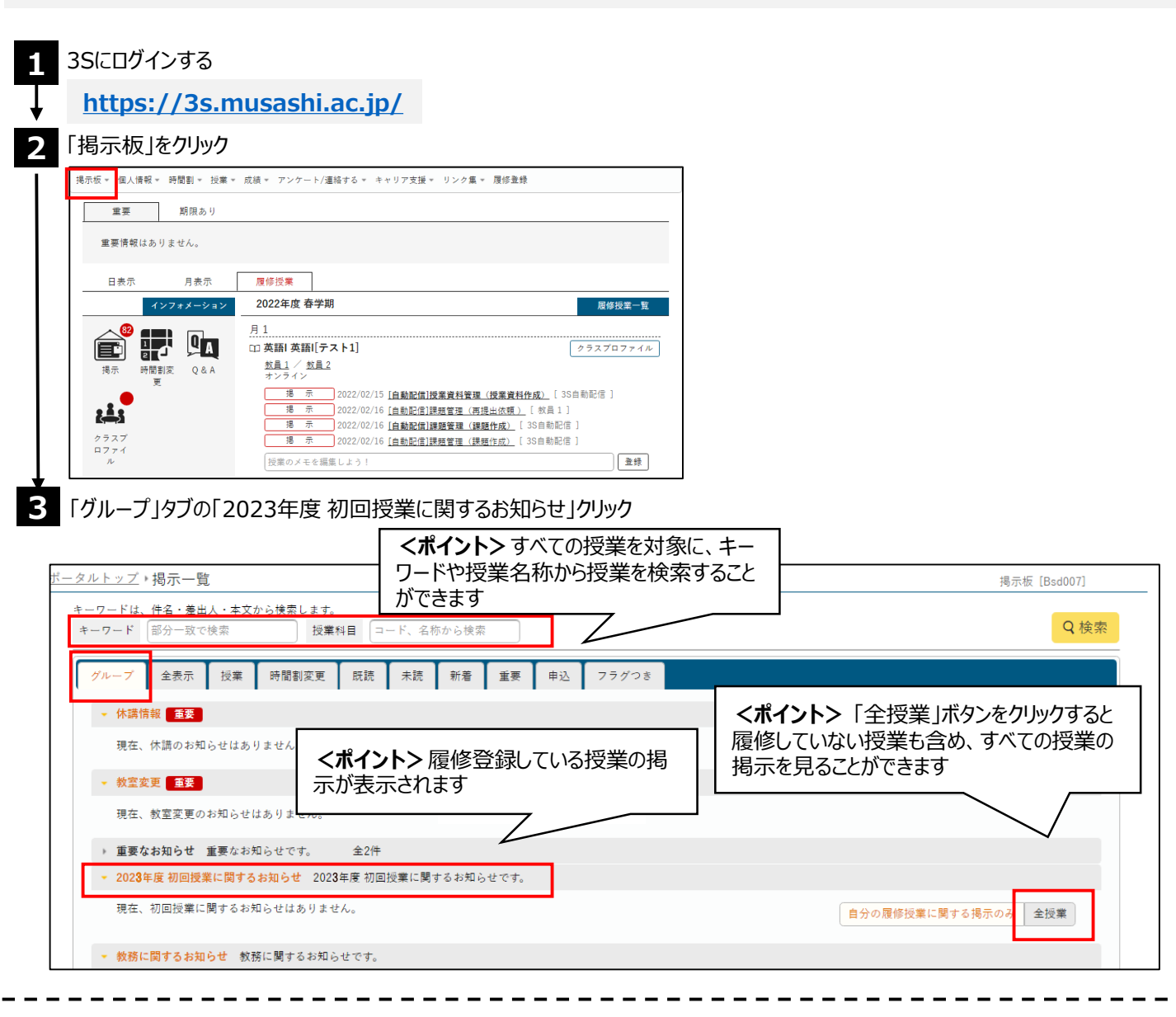

授業の場所(教室)は学生時間割で確認できます。(P.12参照)

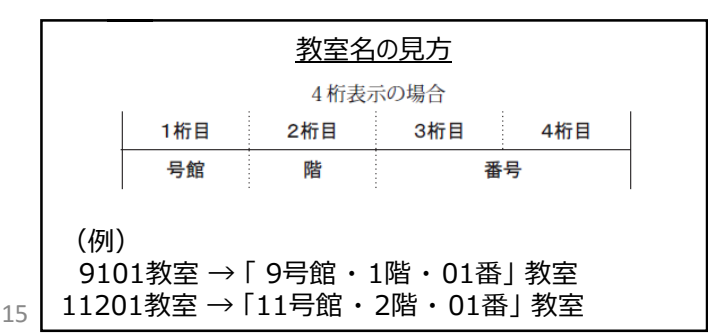

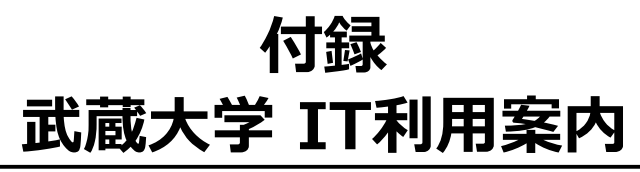

「武蔵大学 IT利用案内」は、武蔵大学で使えるITツールの利用方法やよくある質問をまとめたページです。

使い方を調べたい時やうまく操作ができない時は、IT利用案内を確認してみましょう。

#### ■武蔵大学 IT利用案内

https://sites.google.com/u.musashi.ac.jp/itdojo/

ID: **s学籍番号@st.musashi.ac.jp** (例)学籍番号が「123A567」の場合: s123a567@st.musashi.ac.jp パスワード: **3Sと同じパスワード** 

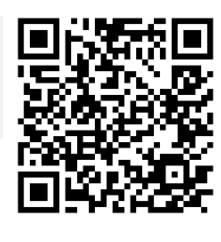

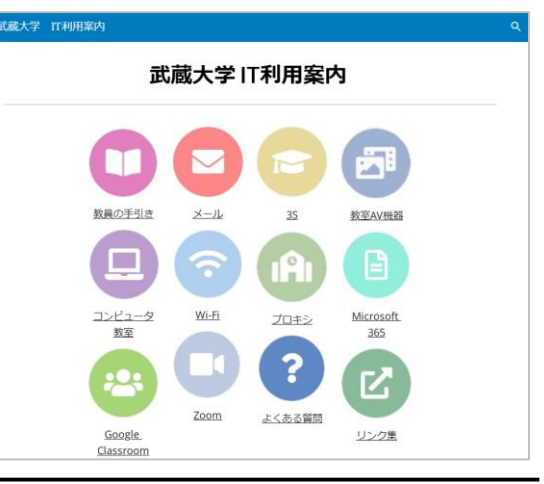

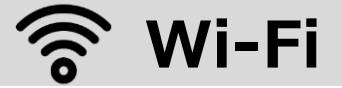

#### 武蔵大学のキャンパス内では武蔵大学専用Wi-Fi (634WiFi) を利用することができます。

| SSID     | 634WiFi                                                                         |
|----------|---------------------------------------------------------------------------------|
| USERNAME | <b>s学籍番号@music67.musashi.ac.jp</b><br>(例) s123a567@music67.musashi.ac.jp 全て小文字) |
| PASSWORD | 3Sと同じパスワード                                                                      |

※接続時に「ドメイン」の入力を求められた場合は、「musashi.jp」を入力してください

## Microsoft 365

WordやExcel、PowerPointなどのアプリケーション・ソフトウェアを最大5台のPCやMac、

スマートフォン/タブレットで使えるマイクロソフトのサービスです。※武蔵大学に在学中のみ利用可

<u>インストールマニュアルは3Sでも公開されています。マニュアルを参考にしてインストールしてください</u>

3Sにログインする

https://3s.musashi.ac.jp/

2 「リンク集」の「マニュアル」にある「Microsoft365」をクリック

 掲示板 \* 個人情報 \* 時間割 \* 授業 \* 成績 \* アンケート/連絡する \* キャリア支援 \* リンク集 \* 履修登録

 重要
 期限あり

 現金
 ロック集 \* 原修登録

マニュアルページを開く際に、IDとパスワードを求められた場合は、大学のメールアドレスとパスワードでログインしてください

## 付録 武蔵大学 IT利用案内

## Googleサービス

武蔵大学のアカウントで以下のGoogleサービスを利用することができます。<u>※武蔵大学に在学中のみ利用可</u>

|   |                   | 利用できる主なサービス                                                                  | ログインで使うアカウント                              |                             |                         |
|---|-------------------|------------------------------------------------------------------------------|-------------------------------------------|-----------------------------|-------------------------|
|   |                   | ・Gmail<br>・Google Classroom<br>・Googleドライブ<br>・Google Meet<br>・Google ドキュメント | s学籍番号@ <b>st</b> .musa<br>例:s123e456@st.i | ashi.ac.jp<br>musashi.ac.jp | )                       |
| 1 | 武蔵                | 大学のアカウントでGoogleにログイン                                                         |                                           | [                           | ①大学アカウントを確認             |
|   | <u>htt</u>        | os://www.google.com/                                                         |                                           | Gmail 画像                    |                         |
| 2 | TOP<br>武蔵ナ<br>※個ノ | 画面右上のアイコンをクリックし、<br>ト学のアカウントであることを確認<br>トアカウントの場合はログアウトして武蔵大き                | 学のアカウントでログインする                            | <b>S M</b><br>アカウント Gmail   | ②Googleアプリアイコン<br>をクリック |
| 3 | 利用し               | たいアプリを選ぶ                                                                     |                                           | E E L                       | 271                     |
|   |                   |                                                                              |                                           | 31 <b>ア</b><br>カレンダー チャット   | Meet                    |

## コンピュータ教室利用

学内のコンピュータ教室は授業時間以外の空き時間には自習で使うことができます。プリンターも利用できます。 コンピュータ教室開室カレンダーで開室状況や開室時間を確認して、課題や自習に活用してください。

※大学図書館、グループスタディルームの利用方法や開室状況は各自で確認してください。

#### ■コンピュータ利用可能施設

| 施設                     | 場所:教室                   | 備考                    |
|------------------------|-------------------------|-----------------------|
| コンピュータ教室               | 6号館:6202                | 授業時間以外に利用可能           |
|                        | 7号館:7102・7104・7201・7203 |                       |
|                        | 9号館:9101・9102・9201      |                       |
| 情報・メディア教育センター          | 9号館 : 1階フリースペース         |                       |
| 大学図書館                  | 大学図書館本館                 | 学習・調査・研究のための<br>利用に限る |
|                        | 8号館B1階 : 洋書プラザ          |                       |
| グループスタディルーム<br>(GSルーム) | 11号館4階                  |                       |

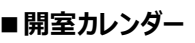

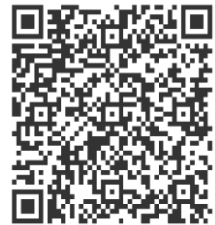

# ターカートをきは

#### Q. ガイダンスサイトにアクセスできない

- A.個人のGoogleアカウントでログインしている可能性があります Googleアカウントを切り替えてからアクセスしてください
- Googleアカウント切り替え方法 https://support.google.com/docs/answer/2405894?co=GENI E.Platform%3DAndroid&hl=ja&oco=0

上手くログアウトできない場合、<u>ブラウザで「シークレットウィン</u> ドウ」や「プライベートウィンドウ」を開いて試してください ※P6.「ブラウザでシークレット/プライベートモードの開き方」 を参考にしてください

#### Q. ログインできない

- A. IDとパスワードが間違っていないか確認してください ・IDに含まれるローマ字はすべて小文字になっているか ・IDの先頭に"s"(小文字)がついているか
  - (例)学籍番号が「123A567」の場合:s123a567@st.musashi.ac.jp

#### Q. パスワードを忘れた

A. 学生証を持って9号館1階ヘルプデスクまでお越しください

- -----
- Q. ガイダンスの資料が見られない/動画が再生されない
- A. ブラウザを変更して試してください Google Chrome・Edge・Firefox・Safariが使えます
- Q. ガイダンスをオンラインで受講できる環境がない
- A. コンピュータ教室のPCから受講してください コンピュータ教室の利用方法はP.17を参考にしてください

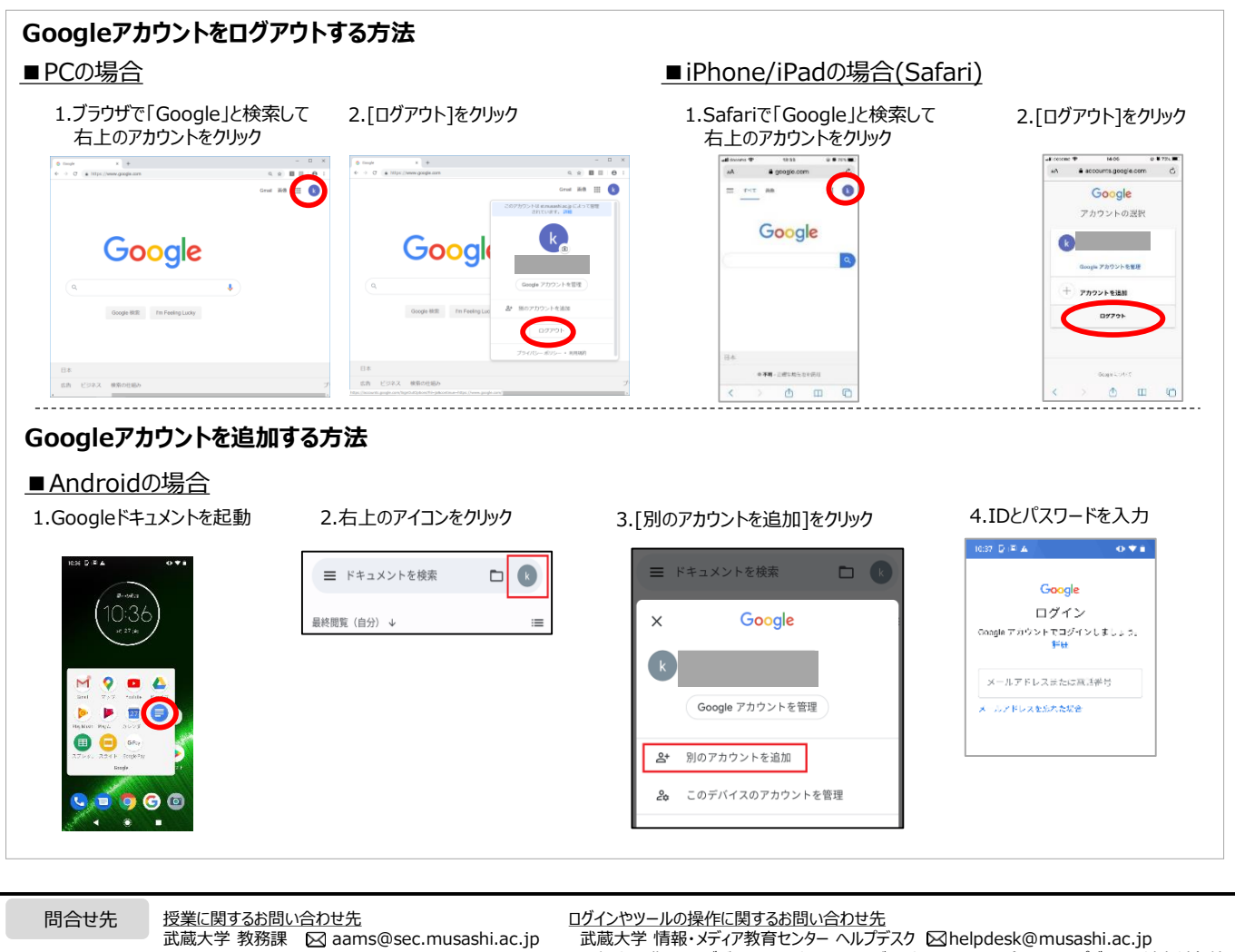

<u>各ガイダンスについてのお問い合わせ先</u> 各ガイダンスに記載がありますので、ご確認ください 山蔵大学 情報・メティン教育センター ヘルファスク とinelpaesk@musashi.ac.jp ※個人で購入したデバイスのハードウェアおよびソフトウェアの不具合は、ヘルプデスクの対応対象外です

メールで問合せをする場合は、必ず武蔵大学のメールアドレスを使用し、 「所属する学部・学科・学年・学籍番号・氏名」を書きましょう

## キャンパスマップ・教室等一覧

キャンパスマップ

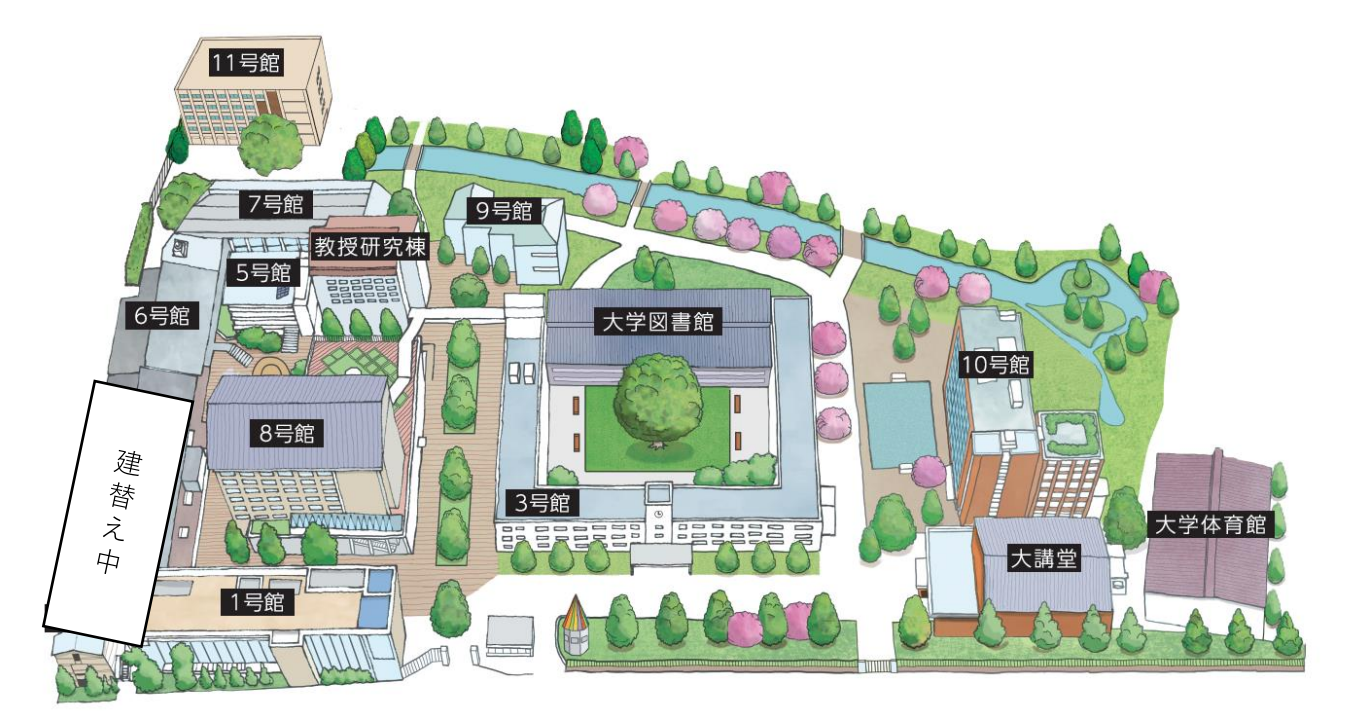

※2号館/4号館は建替え工事中となります

#### 教室一覧

| 教室                     | 場所        |
|------------------------|-----------|
| 1001 ~ 1406            | 1 号館      |
| <del>2201 ~ 2202</del> | 2 号館      |
| 3101 ~ 3324            | 3 号館      |
| 6101 ~ 6202            | 6 号館      |
| 7101 ~ 7309            | 7 号館      |
| 8501 ~ 8702            | 8 号館      |
| 9101 <b>~</b> 9304     | 9 号館      |
| 11201 ~ 11204          | 11 号館     |
| グループスタディルーム            | 11 号館 4 階 |
| 人文演習室1・2               | 大学図書館3階   |